## Skyla solutions upgrade

Stáhněte si soubor DSxx.bin vložte jej do USB disku, který bude formátován jako FAT16 nebo 32. Zjistíte to tak, že pravým tlačítkem myši si u disku zvolíte vlastnosti.

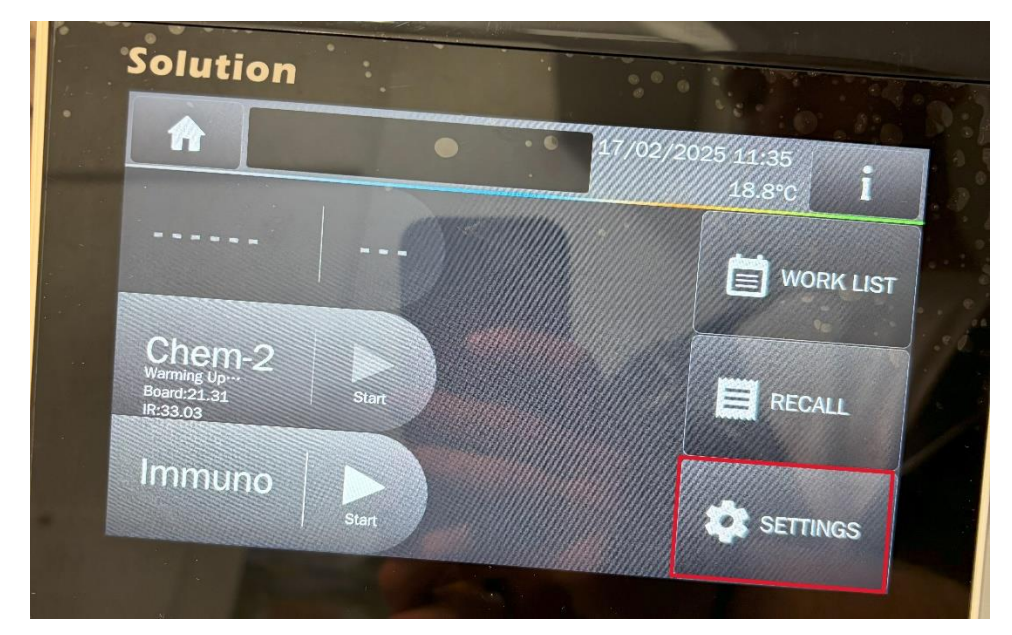

Po uložení souboru na USB disk jej vložte do přístroje a stiskněte settings.

Můžete si ověřit verzi vašeho systému v systém overview. Pokud máte starší verzi FW než je aktuální verze, tak jděte do Administrator settings.

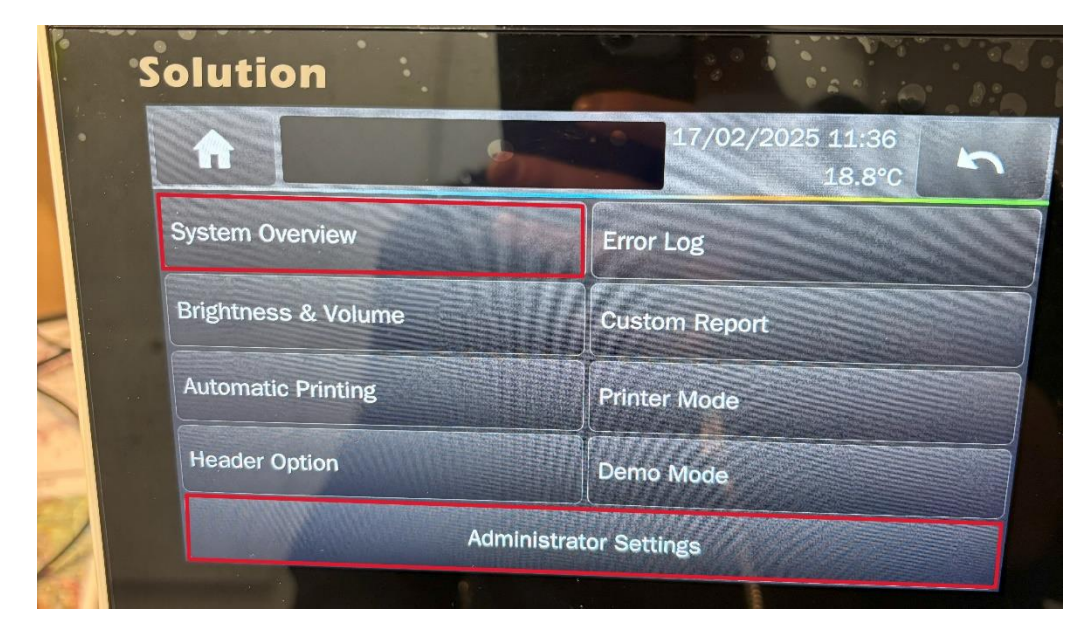

Následně zvolte systém upgrade a zvolte variantu USB. Přístroj si najde USB disk se souborem a spustí se instalace. Po skončení se přístroj restartuje a můžete si ověřit, že je nainstalován nový FW ve složce systém overview.

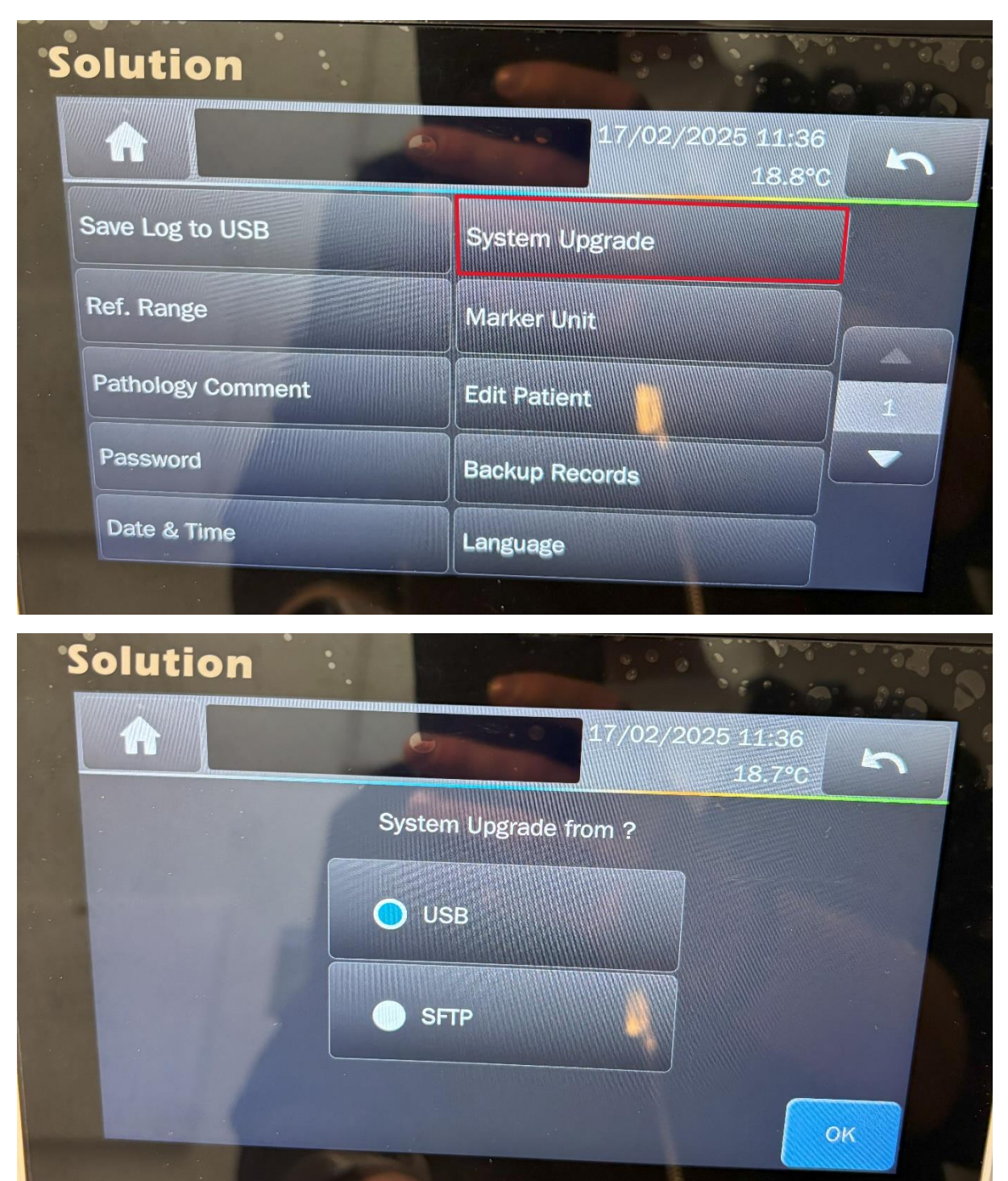

Pokud narazíte na nějaké problémy neváhejte zavolat na servisní oddělení.

Vojtěch Šourek

Vojtech.sourek@medista.cz